## www.zyxel.com.tw

Version 1.0

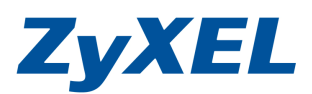

## NSA-2401 回復已封存資料

| <b>步驟一</b> :保護 | →備份→點選欲回復的排程,按下回復封存 |
|----------------|---------------------|
| - 保護           |                     |
| 一備份            |                     |
| —回復            |                     |
| 一快照            |                     |
| └─備份軟體         |                     |

| 份            |                |             |                                                                                             |                                                            |
|--------------|----------------|-------------|---------------------------------------------------------------------------------------------|------------------------------------------------------------|
|              | 編輯作業 剛除選<br>作業 | 权的 立即執行 業   | 「作 回復封存 中止作業                                                                                |                                                            |
| <u> 狀態</u> ^ | <u>作業名種</u>    | <u>作業説明</u> | <u> </u>                                                                                    | 排程器資訊                                                      |
| WAITING      | Task_Plan      |             | 備份類型: incremental<br>備份來源: /volume1/FTP_Test/Task<br>Descript/<br>備份目標: 172-24-78 S:winnie/ | 頻率: 毎日<br>上一次執行時間: 2009-03-24 16:14:11<br>上一次執行結果: success |

步驟二:點選欲回復的時間點,按下一步

| 步 <b>驟 1. 選</b> 取回復 | 即                   |  |     |
|---------------------|---------------------|--|-----|
| ● 作業資訊              |                     |  |     |
| 作業名稱 <mark>:</mark> | Task_Plan           |  |     |
| 作業説明:               |                     |  |     |
| 備份類型:               | incremental         |  |     |
| 排程器資訊:              | every day           |  |     |
| <u>^</u>            | <u>国復的時間</u>        |  |     |
| 0                   | 2009-03-24 16:05:10 |  |     |
| •                   | 2009-03-24 16:14:13 |  |     |
|                     |                     |  | 下一步 |

www.zyxel.com.tw

Version 1.0

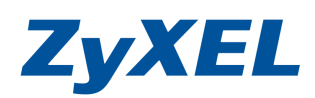

**步驟三:**點選欲回復檔案,按下一步

| 步骤 2. 請選取所要回復的檔案/檔                                                  | 案夾。                                           |
|---------------------------------------------------------------------|-----------------------------------------------|
| ● 檔案夾選擇器                                                            | ③ 選取的檔案夾                                      |
| E- /<br>FTP_Test<br>- Tesk Descript<br>- TD-112305.pdf<br>- QSG.jpg | Folder Name ▲ /FTP_Test/Task Descript/QSG.jpg |
|                                                                     | 上一歩                                           |
| <b>步驟四:</b> 選擇回復檔案存放的                                               | 位址,可選擇原始位置或其他位置。                              |
| 国復                                                                  |                                               |

| 步驟 3. 設定回復目標並開始回復                          |  | 1 |
|--------------------------------------------|--|---|
| <ul> <li>○ 原始位置</li> <li>③ 其他位置</li> </ul> |  |   |
|                                            |  |   |

選擇其他位址需要選擇欲放置的資料夾位址

| N 362 *** |                       |           |
|-----------|-----------------------|-----------|
| 厳碟區       | volume1 ( 116.44 GB ) | ×         |
| 目前位は      | ·<br>풀: /             |           |
| <u>類型</u> | ·                     | <u>名稱</u> |
| <b></b> Î |                       |           |
|           | FTP_Test              |           |
|           | Public                |           |
|           | Snap_shot             |           |
|           | T1_b_data             |           |
|           | benedik               |           |
| <u> </u>  | nfs                   |           |
|           | winnie                |           |
|           |                       |           |
|           |                       |           |
|           |                       |           |
|           |                       |           |
|           |                       |           |
|           |                       |           |
|           |                       |           |
|           |                       |           |
|           |                       |           |
|           |                       |           |
|           |                       |           |

## www.zyxel.com.tw

Version 1.0

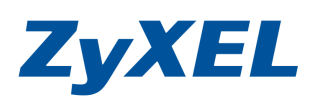

| 步骤 3. 設定回復目標並開始回復                          |  |
|--------------------------------------------|--|
| <ul> <li>○ 原始位置</li> <li>③ 其他位置</li> </ul> |  |
| /Public 演覽                                 |  |
| 上一步    完成                                  |  |

步驟五:回復後,即可在 NSA 中讀到您回復的備的資料。

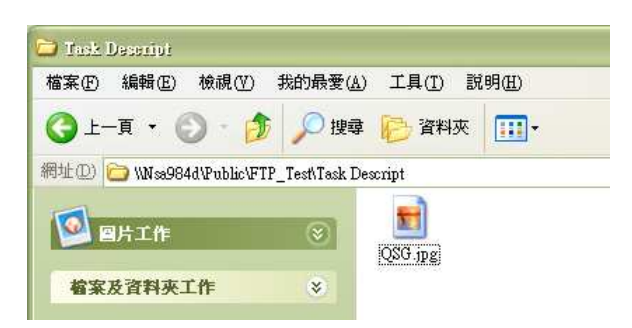

若是您欲回復的檔案在原始備份時有進行加密保護,在您欲回復該檔時,會要求您輸入加密密碼。

| 步骤 3. 設定回復目標並開始回復 |     |    |
|-------------------|-----|----|
|                   |     |    |
| ・ 共地位世 /Public    | 選覽  |    |
| 加密密碼              |     |    |
|                   | 上一步 | 完成 |